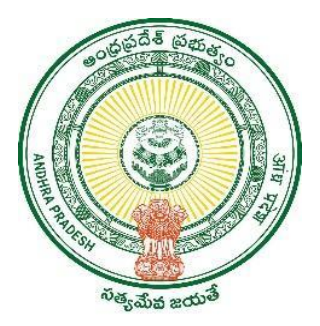

## **GOVERNMENT OF ANDHRA PRADESH**

**GVWV & VSWS DEPARTMENT** 

Auto Nagar, Vijayawada

# Jagananna Ammavodi 2023-34 Field Verification Data

User Manual May 2023

## **Table of Contents**

| 1. | Intr | oduction:                                | . 3 |
|----|------|------------------------------------------|-----|
| 2. | NB   | M Portal -Field Verification Data Module | . 4 |
| 2  | .1   | Login to NBM                             | . 4 |
| 2  | 2    | Search by Category Scenarios             | . 5 |
| 2  | .3   | Search by Student ID                     | 10  |
| 3. | NB   | M Portal -Ammavodi Tagging Report        | 11  |

## 1. Introduction:

The following scenarios have been identified in the Jagananna Ammavodi data for 2023-2024 which require field verification. Scenario wise action to be taken is as below:

| Scenario                                                               | Action to be taken                                                                                                    |
|------------------------------------------------------------------------|----------------------------------------------------------------------------------------------------|
| Child Aadhaar number<br>invalid but Mother Aadhaar                     | Enter Correct child Aadhaar.                                                                                                    |
| in Household.                                                          | Also add the child in Household data if he/she is not present in Household                                                                                                   |
| Mother Aadhaar number<br>invalid but Child Aadhaar in                  | Enter Correct Mother Aadhaar.                                                                                                    |
| Household.                                                             | Also add the mother in Household data if she is not present in Household                                                                                                    |
| Child and Mother Aadhaar<br>in Household but in<br>different Household | Based on field verification, decide if mother has to<br>migrate to child's Household or child has to migrate to<br>mother's Household and mark in NBM portal<br>accordingly. |
| Same Aadhaar for Mother<br>and Child                                   | Identify and mark to whom the Aadhaar corresponds to<br>and based on field verification enter the missing<br>Child/Mother's Aadhaar                                          |
| Child Aadhaar in Household<br>but Mother Aadhaar not in<br>Household   | No action needs to be taken in the NBM portal.<br>Based on field verification, add the missing child or<br>mother in the Household database through Panchayat                |
| Child Aadhaar not in<br>Household but Mother<br>Aadhaar in Household   | Secretary(PSo login or volunteer app.                                                                                                    |

## Note that

- In all the scenarios Mother/Father and Child must be in the same Household to avail the benefit.
- Only in case the guardian is selected, the child and guardian can belong to different households. To select Guardian both mother and father of the child should be dead.

## 2. NBM Portal -Field Verification Data Module

#### 2.1 Login to NBM

• When user clicks on the link below, user is directed to NBM Landing page which is as shown below. <u>https://gsws-nbm.ap.gov.in/NBM/Home/Main</u>. User can enter the login credentials and login to the NBM Portal.

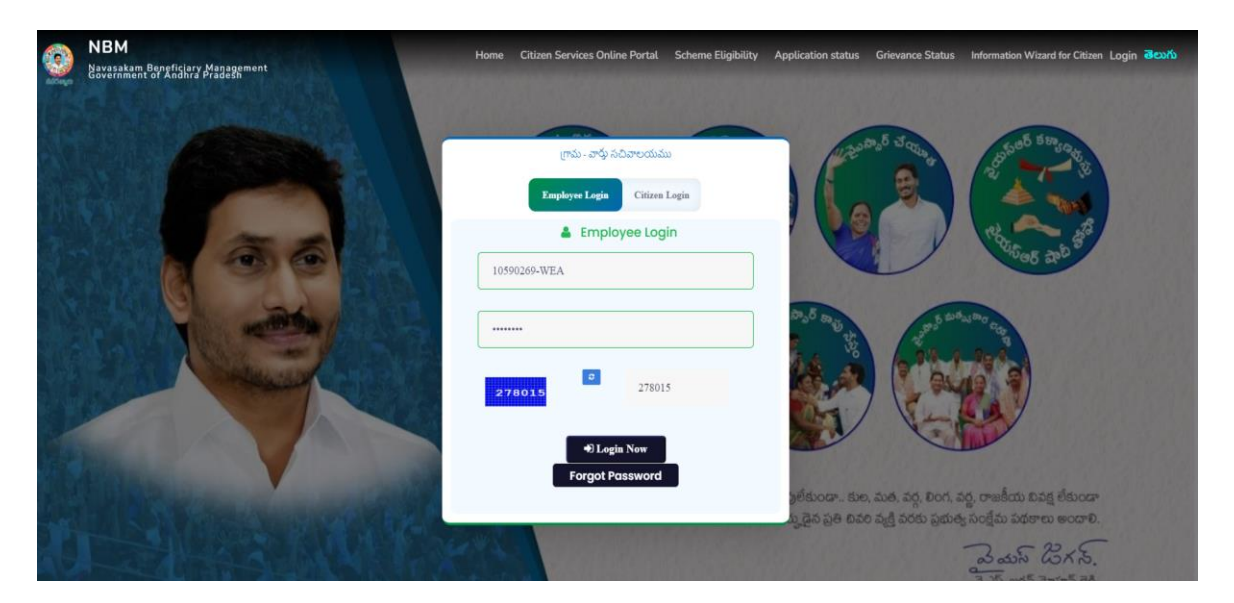

• Once the user logs into the portal, the screen is as shown below.

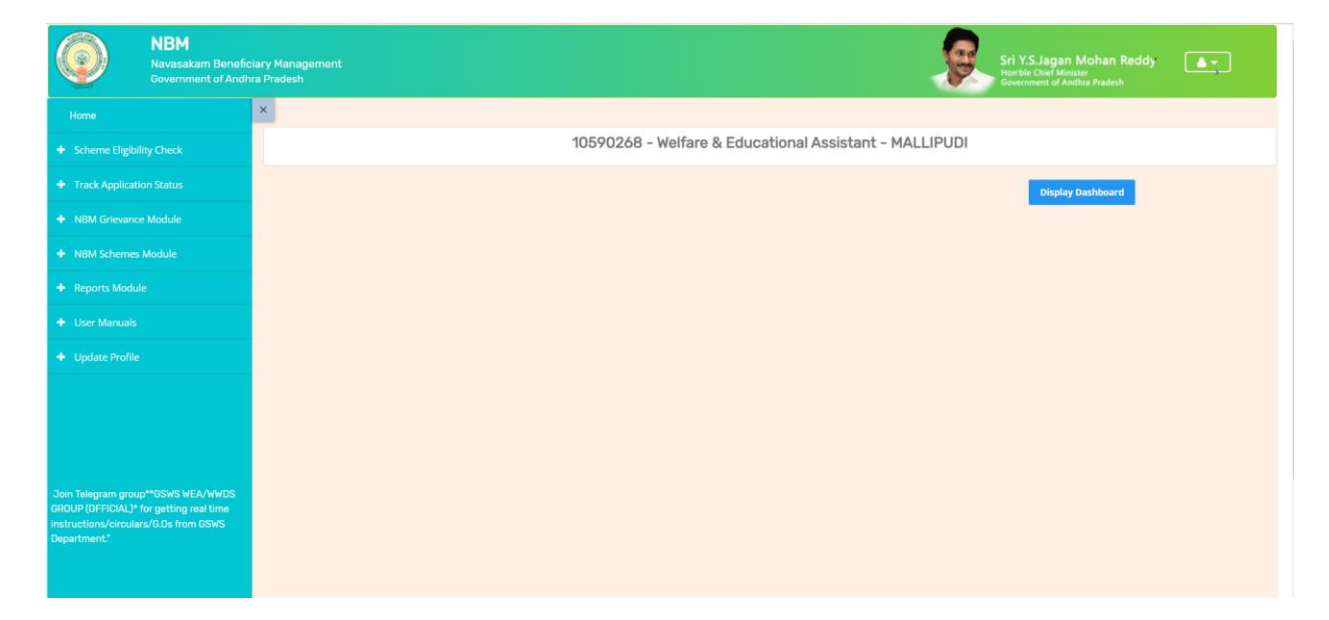

• In the "NBM Schemes Module" click on "Jagananna Ammavodi" and then click on "Field Verification Data". The Field verification dashboard is as follows.

|                                                         | Jagananna Ammavodi- Field Verification Data                                                                   |
|---------------------------------------------------------|----------------------------------------------------------------------------------------------------|
|                                                         |                                                                                                    |
| NBM Grievance Module                                    |                                                                                                    |
|                                                         | Invalid Mother Aadhar Child and Mother are in Different Invalid Child Aadhar Same Aadhar for Mother and Child |
| <ul> <li>YSR Kalyanamasthu/ YSR Sh<br/>Tohfa</li> </ul> |                                                                                                    |
|                                                         | ⊖ Search by Category ⊖ Search by Student Id                                                                   |
|                                                         |                                                                                                    |
| 🛪 jagananna - Ammavodi                                  |                                                                                                    |
|                                                         |                                                                                                    |
|                                                         |                                                                                                    |
|                                                         |                                                                                                    |

### 2.2 Search by Category Scenarios

- When you click on **"Search by Category"** dropdown the following scenarios are displayed:
  - a. Invalid Mother Aadhaar
  - b. Child Aadhaar in Household but Mother Aadhaar not in Household
  - c. Child and Mother are in different Household
  - d. Child Aadhaar not in Household but Mother Aadhaar in Household
  - e. Invalid Child Aadhaar
  - f. Same Aadhaar for Mother and Child.

| NBM<br>lavasakam Benefic<br>lovernment of Andh                                                                                                    | iary Management<br>ra Pradesh |                                    |                                                 | 9                                                                                                    | Sri Y.S.Jagan Mohan Reddy                         |
|----------------------------------------------------------------------------------------------------|-------------------------------|------------------------------------|-------------------------------------------------|----------------------------------------------------------------------------------------------------|---------------------------------------------------|
|                                                                                                    | ×                             |                                    |                                                 |                                                                                                    |                                                   |
| NBM<br>Development Government of Andrea Pradeets       Sint X.S.Lagan Mohar<br>Covernment of Andrea Pradeets       Sint X.S.Lagan Mohar<br>Covernment of Andrea Pradeets         Image: Covernment of Andrea Pradeets       Image: Covernment of Andrea Pradeets       Sint X.S.Lagan Mohar<br>Covernment of Andrea Pradeets         Image: Covernment of Andrea Pradeets       Image: Covernment of Andrea Pradeets       Image: Covernment of Andrea Pradeets         Image: Covernment of Andrea Pradeets       Image: Covernment of Andrea Pradeets       Image: Covernment of Andrea Pradeets         Image: Covernment of Andrea Pradeets       Image: Covernment of Andrea Pradeets       Image: Covernment of Andrea Pradeets         Image: Covernment of Andrea Pradeets       Image: Covernment of Andrea Pradeets       Image: Covernment of Andrea Pradeets         Image: Covernment of Andrea Pradeets       Image: Covernment of Andrea Pradeets       Image: Covernment of Andrea Pradeets         Image: Covernment of Andrea Pradeets       Image: Covernment of Andrea Pradeets       Image: Covernment of Andrea Pradeets         Image: Covernment of Image: Covernment of Image: Covernment |                               |                                    |                                                 |                                                                                                    |                                                   |
|                                                                                                    |                               |                                    |                                                 |                                                                                                    |                                                   |
|                                                                                                    | _                             |                                    |                                                 |                                                                                                    |                                                   |
|                                                                                                    |                               | Invalid Mother Aadhar              | Child and Mother are in Different<br>Households | invalid Child Aadhar                                                                                                    | Same Aadhar for Mother and Child                  |
|                                                                                                    |                               | 13                                 | 16                                              | 1                                                                                                    | 0                                                 |
|                                                                                                    | Search                        | by Category O Search by Student Id | Select Category :                               | Select                                                                                                    | ~                                                 |
|                                                                                                    |                               |                                    |                                                 | Select<br>Invalid Mother Aadhar                                                                                                    |                                                   |
|                                                                                                    |                               |                                    |                                                 | Child Aadhar in Household, But Mother Aad<br>Child and Mother are in Different Household<br>Child Aadhar opt in Household, But Mother | har not in Household<br>ds<br>Aadhar in Household |
|                                                                                                    |                               |                                    |                                                 | Invalid Child Aadhar<br>Same Aadhar for Mother and Child                                                                              |                                                   |
|                                                                                                    |                               |                                    |                                                 |                                                                                                    |                                                   |
|                                                                                                    |                               |                                    |                                                 |                                                                                                    |                                                   |
|                                                                                                    |                               |                                    |                                                 |                                                                                                    |                                                   |
|                                                                                                    |                               |                                    |                                                 |                                                                                                    |                                                   |

## Scenario 1: Invalid Mother Aadhar.

The screen is as shown below.

| Scheme Eligibility Check                                                                                                    |                                       |                                                                                 |                                                                       | Jagananna Amma                                                                            | vodi- Field Verificati                                                     | on Data                                              |                                                       |                                        |                              |   |
|----------------------------------------------------------------------------------------------------|---------------------------------------|---------------------------------------------------------------------------------|-----------------------------------------------------------------------|-------------------------------------------------------------------------------------------|----------------------------------------------------------------------------|------------------------------------------------------|-------------------------------------------------------|----------------------------------------|------------------------------|---|
| <ul> <li>Track Application Status</li> </ul>                                                                                                    |                                       |                                                                                 |                                                                       |                                                                                           |                                                                            |                                                      |                                                       |                                        |                              |   |
| NBM Grievance Module                                                                                                    | _                                     |                                                                                 |                                                                       |                                                                                           |                                                                            |                                                      |                                                       |                                        |                              | - |
| NBM Schemes Module                                                                                                    |                                       | Invalid Mother A                                                                | Aadhar                                                                | Child and Mother are in Different<br>Households                                           | Invalid                                                                    | Child Aadhar                                         | Same                                                  | e Aadhar for Mo                        | ther and Child               |   |
| + YSR Kalyanamasthu/ YSR Shaadi<br>Tohfa                                                                                                    |                                       | 15                                                                              |                                                                       | 16                                                                                        |                                                                            | 1                                                    |                                                       | 0                                      |                              |   |
| + Social Audit Remarks - Hold                                                                                                    | • Search                              | by Category O Se                                                                | earch by Student Id                                                   | Select Category :                                                                         | Invalid Mother Aad                                                         | har                                                  |                                                       | 9                                      |                              |   |
| · Control Acade Domination 1151 Market                                                                                                    |                                       |                                                                                 |                                                                       |                                                                                           |                                                                            |                                                      |                                                       |                                        |                              |   |
| - Social Addit Hernarks - UN-Hold                                                                                                    | 0                                     | Canada hara                                                                     |                                                                       |                                                                                           |                                                                            |                                                      |                                                       |                                        |                              |   |
| <ul> <li>Jagananna - Ammavodi</li> </ul>                                                                                                    | ٩                                     | Search here                                                                     |                                                                       |                                                                                           |                                                                            |                                                      |                                                       |                                        |                              |   |
| Jagananna - Ammavodi     Field Verlication Data                                                                                                    | Q.<br>S.No                            | Search here                                                                     | Chil                                                                  | l Name(Last 4 digits Aadhar)                                                              | Child Household ID                                                         | Hother Alive                                         | Relation                                              | Aadhar                                 |                              | * |
| Jocar Audit Remarks - UV-9100                                                                                                    | م<br><mark>5.No</mark><br>1           | Search here Child ID 1605005238                                                 | Chill<br>VENDRA TEJA SRI C                                            | l Name(Last 4 digita Aadhar)<br>HARAN (4381)                                              | Child Household ID<br>                                                     | Mother Alive                                         | Relation<br>Select. ~                                 | Aadhar<br>NULL                         | Edit                         | * |
| A Jocurrent Hermannik - Greenood      K Jagananna - Athenavedl      Field Verification Data      Reports Module      User Manuals                             | Q.<br>S.No<br>1<br>2                  | Search here Child ID 1605005238 1705012734                                      | VENDRA TEJA SRI C<br>NAKKA RISHI (1487)                               | 3 Neme(Last 4 digits Aadhar)<br>HADAN (4381)                                              | Child Household ID          1870854381          2404001487                 | Mother Alive<br>Ves No<br>Ves No                     | Relation       -Select-       -Select-                | Aadhar<br>NULL<br>NULL                 | Edit                         | * |
| A social Hadrin Hermiterics - UN - Hold     Jaganama - Amerianadi     Field Verification Data     Reports Module     User Manuals     Data Analytics          | а,<br><mark>5.№</mark><br>1<br>2<br>3 | Search here Child ID 1605005238 1705012734 3000701528                           | Châ<br>VENDRA TEJA SRI C<br>NAKKA RISHI (1487)<br>SANABOYINA Sanab    | S Name(Last 4 digita Aadhar)<br>HARAN (4381)<br>oyina Harsha Vardhan (1583)               | Child Household ID<br>                                                     | Hother Alive                                         | Relation       -Select.       -Select.       -Select. | Aadhar<br>NULL<br>NULL<br>NULL         | Edit<br>Edit<br>Edit         | * |
| Ander Pader Kenner 4: Vie Hold     Jagananna - Ammavodi     Field Verlikastion Data     Reports Module     User Manuals     Data Analytics     Update Profile | с,<br><u>5.№</u><br>1<br>2<br>3<br>4  | Search here<br>Child ID<br>1605005238<br>1705012734<br>3000701528<br>1705038180 | Chill<br>VENDRA TECIA SRI C<br>NAKKA RISHI (1487)<br>SANABOYINA Sanab | 8 Name(Last 4 digits Aadhar)<br>HARAA (4381)<br>oyina Harsha Vardhan (1583)<br>RMA (5798) | Child Household ID<br>1970854381<br>2404001487<br>6656641583<br>0164755798 | Hother Alive<br>Ves No<br>Ves No<br>Ves No<br>Ves No | Relation<br>Select. ¥<br>Select. ¥<br>Select. ¥       | Audhar<br>NULL<br>NULL<br>NULL<br>NULL | Edit<br>Edit<br>Edit<br>Edit | * |

Click on "Edit". Based on field verification, in the "Mother Alive" column select if the mother is alive or dead. If alive enter the Mother's Aadhaar. If dead select relationship of person whose Aadhaar is being entered with the child - Father /Guardian.

Whether the Aadhaar number of Mother/Father entered belongs to the household of the child will be validated. It will be accepted only if child and Parent belong to the same household. In case of guardian, the child and guardian can belong to different households.

|                                                                              |                                                                                                    |                                                                                            | Jaganar                                                                | ina Ammavodi- I                                                            | Field Verific                                        | ation Data                                                                                                    |                                      |                            |       |
|------------------------------------------------------------------------------|----------------------------------------------------------------------------------------------------|--------------------------------------------------------------------------------------------|------------------------------------------------------------------------|----------------------------------------------------------------------------|------------------------------------------------------|----------------------------------------------------------------------------------------------------|--------------------------------------|----------------------------|-------|
| rack Application Status                                                      |                                                                                                    |                                                                                            |                                                                        |                                                                            |                                                      |                                                                                                    |                                      |                            |       |
| IBM Grievance Module                                                         |                                                                                                    |                                                                                            |                                                                        |                                                                            |                                                      |                                                                                                    |                                      |                            |       |
| IBM Schemes Module                                                           | mes Module Invalid Mother                                                                                         |                                                                                            | Child and Mother an<br>Househol                                        | e in Different<br>ds                                                       | linv                                                 | alid Child Aadhar                                                                                               |                                      | Same Aadhar for Mother and | Child |
| YSR Kalyanamasthu/ YSR Shaadi<br>hfa                                         |                                                                                                    | 5                                                                                          | 16                                                                     |                                                                            |                                                      |                                                                                                    |                                      | •                          |       |
| Social Audit Remarks - Hold                                                  | Search by Category                                                                                                | O Search by Student Id                                                                     | Select Cat                                                             | egory :                                                                    | Invalid Mother                                       | Aadhar                                                                                                    |                                      |                            |       |
| Social Audit Remarks - UN-Hold                                               | Q Courth har                                                                                                    |                                                                                            |                                                                        |                                                                            |                                                      |                                                                                                    |                                      |                            |       |
| Jagananna - Ammavodi                                                         | Searchiner                                                                                                    | 2                                                                                          |                                                                        |                                                                            |                                                      |                                                                                                    |                                      |                            |       |
|                                                                              | S.No Child ID                                                                                                    | Child Namel a                                                                              |                                                                        |                                                                            |                                                      |                                                                                                    |                                      |                            |       |
| Field Verification Data                                                      |                                                                                                    | Child Name(La                                                                              | ist 4 digits Aadhar)                                                   | Child Household ID                                                         | Mother Alive                                         | Relation                                                                                                    | Aadhar                               |                            |       |
| Field Verification Data                                                      | 1 1605005238                                                                                                    | VENDRA TEJA SRI CHAR                                                                       | ist 4 digits Aadhar)<br>IAN (4381)                                     | Child Household ID                                                         | OYes No                                              | -Select- V                                                                                                    | Aadhar<br>7.                         | Cancel Subr                | nit   |
| Field Verification Data teports Module ber Manuals                           | 1 1605005238<br>2 1705012734                                                                                      | VENDRA TEJA SRI CHAR<br>NAKKA RISHI (1487)                                                 | ist 4 digits Aadhar)<br>IAN (4381)                                     | Child Household ID<br>1870854381<br>2404001487                             | Ves No                                               | Relation<br>-Select- ✓<br>-Select-<br>Father<br>Guardian                                                        | Aadhar<br>7<br>NULL                  | Cancel Subr                | nit   |
| Hel Verification Data eports Module teer Manuals wtra Analytics              | 1         1605005238           2         1705012734           3         3000701528                                | VENDRA TEJA SRI CHAR<br>NAKKA RISHI (1487)<br>SANABOYINA Sanaboyin                         | uan (4381)<br>uan (4381)<br>ua Harsha Vardhan (1583)                   | Child Household ID<br>1870854381<br>2404001487<br>6656641583               | Ves No                                               | Relation<br>-Select- V<br>-Select-<br>Father<br>Guardian<br>-Select- V                                          | Asdhar<br>7<br>NULL<br>NULL          | Edit                       | nit   |
| Iniet Versteaton Data eports Module ter Manuals ena Analytics polate Profile | 1         1605005238           2         1705012734           3         3000701528           4         1705038180 | VENDRA TEJA SRI CHAR<br>NAKKA RISHI (1487)<br>SANABOYINA Sanaboyin<br>PATURI VAMSI KRISHNA | st 4 Gyrts Alexier)<br>AN (4381)<br>Ia Harsha Vardhan (1583)<br>(5798) | Child Household ID<br>1870854381<br>2404001487<br>6656641583<br>0164735798 | Mother Alive OYes No OYes No OYes No OYes No OYes No | Relation       -Select-       -Select-       Father       Guardian       -Select-       -Select-       -Select- | Asdhar<br>7.<br>NULL<br>NULL<br>NULL | Edit<br>Edit               | nit   |

If the Mother/Father does not belong to the same household. The following message is displayed.

| + NBM Grievance Module           |                                                                      |                    |                      |                 |                                  |      |  |  |
|----------------------------------|----------------------------------------------------------------------|--------------------|----------------------|-----------------|----------------------------------|------|--|--|
| × N0M Schemes Module             | Invalid Mother Aadhar Child and Mother are in Differen<br>Households | nt Invalid (       | Invalid Child Aadhar |                 | Same Aadhar for Mother and Child |      |  |  |
| 🕈 Jagananna Chedodù              | 13 13                                                                |                    | 1                    |                 | 0                                |      |  |  |
| + YSR Kalyarumasthu/Shaadi Tohfa |                                                                      |                    |                      |                 |                                  |      |  |  |
|                                  | search by Category () search by sublencito select Category :         | Invalid Mother Aad | har                  | ~               |                                  |      |  |  |
|                                  | Search tiere:                                                        |                    |                      |                 |                                  |      |  |  |
| 🗷 Jagananna - Ammavodi           | 5.340 Child ID Entered Aadhaar Number not hel                        | ongs to the same   | Mother Alive         | Relation Aadher |                                  | î    |  |  |
| Field Verification Data          | 1 1605005238 VENI Household                                          | ongo to the sume   | Ves No               |                 | NULL                             | Edit |  |  |
| × Reports Module                 | 2 1705012734 NAKO                                                    |                    | Ves No               | -Select- 🗢      | NULL                             | Edic |  |  |
|                                  | 3 3000701528 SANABOYINA Sanaboyina Harsha Vardhan (1583)             | 6656641583         | _Yes_No              | -Select- 🛩      | NULL                             | File |  |  |
|                                  | 4 1705038180 DATUDI VAMSI KDISHNA (5708)                             | 0164735798         | Var No               |                 | NUL                              |      |  |  |
|                                  |                                                                      |                    | N0                   |                 | and the                          | Edit |  |  |
| 🕂 User Manuals                   | 5 1505351265 POLAMURI DHANUSH DURGA SAI (4315)                       | 9836814315         | _Yes _No             | Select. 👻       | NULL                             | Edit |  |  |
| Update Profile                   |                                                                      |                    |                      |                 |                                  | , *  |  |  |

If the validation is correct the record will be updated as shown below.

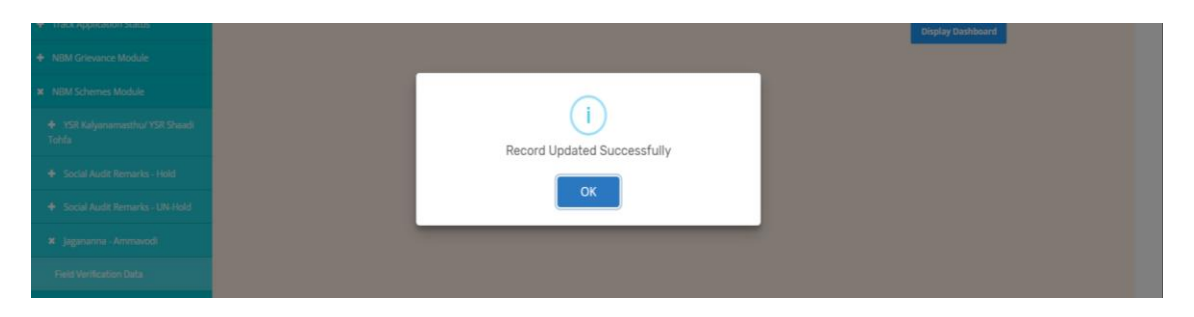

Scenario 2: Child Aadhaar in Household but Mother Aadhaar not in Household

In this scenario no action needs to be taken in NBM portal. Based on the list, the WEA/WEDPS concerned must ensure that the mother is added to child's Household through volunteer or PS login.

| erne Eligibility Check                                                                                                    |                         |                           | Jaganar                                                | na Ammavodi- Field Veri           | fication Data                                              |                                           |          |
|----------------------------------------------------------------------------------------------------|-------------------------|---------------------------|--------------------------------------------------------|-----------------------------------|------------------------------------------------------------|-------------------------------------------|----------|
| ck Application Status                                                                                                    |                         |                           |                                                        |                                   |                                                            |                                           |          |
| / Grievance Module                                                                                                    |                         |                           |                                                        |                                   |                                                            |                                           |          |
| M Schemes Module                                                                                                    |                         | Invalid Mother Aadhar     | Child and Mother an<br>Househol                        | e in Different<br>ds              | Invalid Child Aadhar                                       | Same Aadhar for Mother and Chil           |          |
| agananna Chedodu                                                                                                    |                         | 15                        | 13                                                     |                                   | '                                                          | U                                         |          |
| /SR Kalyanamasthu/Shaadi Tohfa                                                                                                    |                         |                           |                                                        |                                   |                                                            |                                           |          |
| naial Audit Damaslas - Unda                                                                                                    | Search by 0             | Category 🔿 Search by Stud | lent Id Select Cat                                     | egory : Child Aadha               | ar in Household, But Mother Aadhar no                      | t in Hot 🖌                                |          |
| ocial Audit Remarks - Hold                                                                                                    |                         |                           |                                                        |                                   |                                                            |                                           |          |
| icial Audit Remarks - Noid                                                                                                    | ۹ د                     | iearch here               |                                                        |                                   |                                                            |                                           |          |
| al Audit Remarks - UN-Hold<br>nanna - Ammavodi                                                                                                    | ۹ s<br>S. No            | iearch here<br>Child ID   | Child Name(Lest 4 digits Aadhar)                       | Child Household ID                | Mother Name(Last 4 digits Aadhar)                          | Mother Household ID                       |          |
| Audit Remarks - Hold<br>  Audit Remarks - UN Hold<br>anna - Ammavodi<br>rification Data                                                                                   | ୟ s<br>s. No<br>1       | Child ID<br>202112912119  | Child Name(Lest 4 digits Aadhar)<br>KETHA TARUN (4566) | Child Household ID                | Mother Name(Last 4 digits Aadhar)<br>KETHA LAKSHMI (5975)  | Mother Household ID                       |          |
| al Audit Remarks - Hold<br>al Audit Remarks - UN Hold<br>Inanna - Ammayodi<br>Reflication Data<br>5 Module                                                                | ۹ ج<br>۲. No<br>۹       | Child ID<br>202112912119  | Child Name(Last 4 digits Aadhar)<br>KETHA TARUN (4566) | Child Household ID<br>2087588215  | Mother Name(Last 4 digits Aadhar)<br>KETHA LAKSHMI (5975)  | Mother Household ID                       |          |
| ai Nudit Remarks - UN Hold<br>ai Nudit Remarks - UN Hold<br>manna - Ammavodi<br>writication Data<br>s Module                                                              | ۹ م<br>۲. No<br>۹       | Child ID<br>202112912119  | Child Nome(Last 4 digits Aschur)<br>KETHA TARUN (4666) | Child Household ID<br>_2087588215 | Mother Nome(Last & digits Aasthur)<br>KETHA LAKSHMI (5976) | Muther Household ID<br>NA<br>Previous 1 b | ▶<br>ext |
| al Audu Remarks - UN Hold<br>al Audu Remarks - UN Hold<br>anama - Annawodi<br>Arritection Data<br>s Noclule<br>us year's Beneficianes Lists<br>a wise Caste wise Abstract | <u>م</u> ج<br>5.No<br>1 | Child ID<br>20211291219   | Child Nume(Last 4 digits Aadhar)<br>KETHA TARUN (4566) | Child Household ID<br>2087588215  | Hother Name(Last 4 digits Aadhar)<br>KETHA LAKSHMI (5975)  | Mother Household ID NA Previous 1 k       |          |

### Scenario 3: Child and Mother are in different Household

In this scenario, select the relationship of the child with the Aadhaar number mentioned in the "Mother Name (Last 4-digit Aadhaar" column -Mother/Father/Guardian. Then based on field verification, in the "Migration Category" select whether user has to

a. migrate Parent/Guardian to Child Household, or

b. migrate Child to Parent/Guardian household.

| Valice Module                 |                            |                |                                          |                                    |                                       |                            |         |    |                                                    |                                               |
|-------------------------------|----------------------------|----------------|------------------------------------------|------------------------------------|---------------------------------------|----------------------------|---------|----|----------------------------------------------------|-----------------------------------------------|
| emes Module                   |                            | Invalid Mot    | ther Aadhar                              | Child and Mother are<br>Households | in Different I                        | Invalid Child Aadhar       |         |    | Same Aadhar for Mother and Child                   |                                               |
| ianna Chedodu                 | edodu 13                   |                | 3                                        | 13                                 |                                       |                            |         |    | 0                                                  |                                               |
| Kalyanamasthu/Shaadi Tohfa    |                            |                |                                          |                                    |                                       |                            |         |    |                                                    |                                               |
| al Audit Remarks - Hold       | <ul> <li>Searce</li> </ul> | th by Category | <ul> <li>Search by Student Id</li> </ul> | Select Cate                        | gory : Child and Me                   | other are in Different Hou | seholds |    | ~                                                  |                                               |
| al Audit Remarks - UN-Hold    | 4                          | Search here    | 2                                        |                                    |                                       |                            |         |    |                                                    |                                               |
| nanna - Ammavodi              | S. No                      | Child ID       | Child Name(Last 4 digits Aadhar)         | Child Household ID                 | Mother Name(Last 4 digits Aadhar)     | Mother Household ID        | Relatio | 'n | Migration Category                                 | <b>^</b>                                      |
| erification Data              | 1                          | 3000091847     | MALLOJU Malloju Madhuri<br>(4697)        | 1070443324                         | lakshmiprasanna (5344)                | 3034045610                 | Father  | ~  | Select 🗸                                           | Cancel                                        |
| : Module                      |                            |                |                                          |                                    |                                       |                            |         |    | Select<br>Migrate Parent/Gu<br>Migrate Child to Pa | ardian to Child House<br>irent/Guardian House |
| us year's Beneficiaries Lists | 2                          | 3000218143     | BUTTI Butti Sindhu (1631)                | 5063811920                         | Butti Rajeswari (6053)                | 9051328088                 | Select  | ~  | Select 🗸                                           |                                               |
| e wise Caste wise Abstract    | 3                          | 1505351231     | DARAPUREDDY MARUTHI (9749)               | 9105321377                         | Darapureddy Kota Satyavathi<br>(2023) | 9105237689                 | Select  | ~  | Select 🗸                                           |                                               |
| eports                        | 4                          | 2035111753     | CHEBATTULA THOMALI SALOMI<br>(7565)      | 9124020545                         | Chabatthula Sarojini (4038)           | 9060820484                 | Select  | ~  | Select 🗸                                           |                                               |
| enuals                        | 5                          | 1906074884     | CHINTHA USHODAI PRAKASH                  | 0013517471                         | Kumari Nagendra Chinta (6047)         | 6120127177                 | Select  | ~  | Select 🗸                                           |                                               |
| Profile                       |                            |                | Ch (2007)                                |                                    |                                       |                            |         |    |                                                    | · ·                                           |
|                               |                            |                |                                          |                                    |                                       |                            |         |    |                                                    |                                               |

Once you click on submit the record is updated successfully.

### Scenario 4: Child Aadhaar not in Household but Mother Aadhaar in Household

In this scenario no action needs to be taken in NBM portal. Based on the list, the WEA/WEDPS concerned must ensure that the child is added to mother's Household through volunteer or PS login.

| ck Application Status                   |             |                          |                                       |                        |                                          |                                  |  |
|-----------------------------------------|-------------|--------------------------|---------------------------------------|------------------------|------------------------------------------|----------------------------------|--|
| M Grievance Module                      | _           |                          |                                       |                        |                                          |                                  |  |
| 3M Schemes Module Invalid Mother Aadhar |             | Invalid Mother Aadhar    | Child and Mother an<br>Househo        | re in Different<br>Ids | Invalid Child Aadhar                     | Same Aadhar for Mother and Child |  |
| agananna Chedodu                        | 2           |                          | 13                                    |                        | ·                                        | U                                |  |
| /SR Kalyanamasthu/Shaadi Tohfa          |             |                          |                                       |                        |                                          |                                  |  |
| Social Audit Remarks - Hold             | Search by I | Category 🕜 Search by Stu | ident Id Select Car                   | Child A                | adhar not in Household, But Mother Aadha | ar in Hou 👻                      |  |
| Social Audit Remarks - UN-Hold          | ۹. 5        | earch here               |                                       |                        |                                          |                                  |  |
| agananna - Ammavodi                     | S. No       | Child ID                 | Child Name(Last 4 digits Aadhar)      | Child Household ID     | Mother Name(Last 4 digits Aadhar)        | Mother Household ID              |  |
| ld Verification Data                    | 1           | 1805057102               | K SRI LAKSHMI (7263)                  | NA                     | Kalidindi Vijaya (7690)                  | 9104529233                       |  |
| nts Module                              | 2           | 1505396436               | PIDAKALA MAHIMA<br>SANKEERTANA (5927) | NA                     | Udimudi Sivamma (8026)                   |                                  |  |
| ious year's Beneficiaries Lists         | 3           | 2035123441               | MALLULA VARUN PRABHU<br>(4175)        | NA                     | MALLULA NAGESWARI (5585)                 | _6031529353                      |  |
| rme wise Caste wise Abstract            | 4           | 1505427979               | ADAPA TEJESWANI (7624)                | NA                     | Adapa Radha (1662)                       |                                  |  |
| Reports                                 | δ           | 3000939334               | VENDRA RENISHA (2173)                 | NA                     | Katta Ramadevi (0639)                    |                                  |  |
| r Manuals                               | 4           |                          |                                       |                        |                                          | ,                                |  |
| late Profile                            |             |                          |                                       |                        |                                          | Previous 1 2 Next                |  |
|                                         |             |                          |                                       |                        |                                          |                                  |  |

### Scenario 5: Invalid Child Aadhaar

In this scenario, click on "edit" and based on field verification enter the child's Aadhaar number.

| Home                                         |                                        |                             |                                             |                   |                  |                     |                           |         |  |
|----------------------------------------------|----------------------------------------|-----------------------------|---------------------------------------------|-------------------|------------------|---------------------|---------------------------|---------|--|
| Scheme Eligibility Check                     |                                        |                             | Jagananna A                                 | mmavodi- Field \  | /erification D   | lata                |                           |         |  |
| <ul> <li>Track Application Status</li> </ul> |                                        |                             |                                             |                   |                  |                     |                           |         |  |
| NBM Grievance Module                         |                                        |                             |                                             |                   |                  |                     |                           |         |  |
| NBM Schemes Module                           | Invalid Mother Aadhar                  |                             | Child and Mother are in Diffe<br>Households | erent             | Invalid Child A  | adhar               | Same Aadhar for Mother an | d Child |  |
| + Jagananna Chedodu                          |                                        |                             | 13                                          |                   |                  |                     | 0                         | 0       |  |
| + YSR Kalyanamasthu/Shaadi Tohfa             | - Sauth hu Catanana a                  | Councils Inc. Churdoont Inf | Colord Colorano                             |                   |                  |                     |                           |         |  |
| + Social Audit Remarks - Hold                | <ul> <li>Search by Category</li> </ul> | search by student to        | select category :                           | Invalid           | Child Aadhar     |                     | ~                         |         |  |
| + Social Audit Remarks - UN-Hold             | <b>Q</b> Search here                   |                             |                                             |                   |                  |                     |                           |         |  |
| 🗙 Jagananna - Ammavodi                       | S.No Child ID                          | Child Name                  | Child Aadhar                                | Mother Name(Last  | 4 digits Aadhar) | Mother Household ID |                           |         |  |
| Field Verification Data                      | 1 3001027937                           | JOGI PRANAY TEJA            |                                             | JOGI DURGA (9647) |                  | 8022114897          | Cancel Submit             |         |  |
| Reports Module                               | 4                                      |                             |                                             |                   |                  |                     |                           | - ,     |  |
| Previous year's Beneficiaries Lists          |                                        |                             |                                             |                   |                  |                     | Previous                  | Nex     |  |
| Scheme wise Caste wise Abstract              |                                        |                             |                                             |                   |                  |                     |                           |         |  |
| NBM Reports                                  |                                        |                             |                                             |                   |                  |                     |                           |         |  |
| User Manuals                                 |                                        |                             |                                             |                   |                  |                     |                           |         |  |

Click on submit and the record is updated successfully.

Scenario 6: Same Aadhaar for Mother and Child.

The screen is a shown below.

| NBM<br>Navasakam Benefic<br>Government of Andr | iary Management<br>ra Pradesh |                                 |                            |                                         |                              | Sri Y.<br>Hombi | S.Jagan Mohan Redo<br>e Chief Minister<br>ment of Andhra Pradesh | h 💽         |
|------------------------------------------------|-------------------------------|---------------------------------|----------------------------|-----------------------------------------|------------------------------|-----------------|------------------------------------------------------------------|-------------|
|                                                | ×                             |                                 |                            |                                         |                              |                 |                                                                  |             |
|                                                |                               |                                 | -                          | Jagananna Amma                          | vodi- Field Verification Dat | ta              |                                                                  |             |
|                                                |                               |                                 |                            |                                         |                              |                 |                                                                  |             |
|                                                |                               |                                 |                            |                                         |                              |                 |                                                                  |             |
|                                                | le Invalid Mo                 |                                 | adhar Child an             | d Mother are in Different<br>Households | Invalid Child Aad            | har             | Same Aadhar for Mothe                                            | r and Child |
|                                                |                               | 4                               |                            | 16                                      | 3                            |                 | 1                                                                |             |
|                                                |                               |                                 |                            |                                         |                              |                 |                                                                  |             |
|                                                | Search                        | h by Category <sub> O</sub> Sea | rch by Student Id          | Select Category :                       | Same Aadhar for Mother an    | d Child         | ~                                                                |             |
|                                                | ٩                             | Search here                     |                            |                                         |                              |                 |                                                                  |             |
|                                                | S, No                         | Child ID                        | Child Name                 | Child Aadhar                            | Hother Name                  | Mother Aedhar   | Change Category                                                  |             |
|                                                | 1                             | 202113170252                    | CHINNAREDDY SAI SIVA REDDY | XXXXXXXXXXX0978                         | CHINNAREDDY VENKATA LAKSHMI  | XXXXX00XXX0978  | Select 🗸                                                         | Edit        |
|                                                |                               |                                 |                            |                                         |                              |                 |                                                                  |             |
| Previous year's Beneficiaries Lists            |                               |                                 |                            |                                         |                              |                 | Previous                                                         | 1 Nevt      |
| Scheme wise Caste wise Abstract                |                               |                                 |                            |                                         |                              |                 | Previous                                                         | Next        |

Click on "Edit". In the "Change Category" there are two options:

a. Change Mother/Father/Guardian Aadhaar – This implies that the Aadhaar shown corresponds to the child and the Aadhaar of the mother/father/guardian has to be entered in the "New Aadhaar" Column.

b. Change Child Aadhaar – This implies that the Aadhaar shown belongs to the Mother/Father/Guardian and the Child's Aadhaar has to be entered in in the "New Aadhaar" Column.

| NBM<br>Navasakam Beneficia<br>Government of Andhra | y Management<br>Pradesh |                       |                               |                                                 |                                |                      | 5                                                    | Sri Y.S.Jagan M<br>How ble Chief Minist<br>Government of Andb | Mohan Reddy 🚺 |
|----------------------------------------------------|-------------------------|-----------------------|-------------------------------|-------------------------------------------------|--------------------------------|----------------------|------------------------------------------------------|---------------------------------------------------------------|---------------|
| Home                                               | ¢                       |                       |                               |                                                 |                                |                      |                                                      |                                                               |               |
| Scheme Eligibility Check                           |                         |                       |                               | Ja                                              | gananna Ammavoo                | di- Field Verit      | fication Data                                        |                                                               |               |
| Track Application Status                           |                         |                       |                               |                                                 |                                |                      |                                                      |                                                               |               |
| NBM Grievance Module                               | -                       |                       |                               |                                                 |                                |                      |                                                      |                                                               |               |
| NBM Schemes Module                                 |                         | Invalid Mother Aadhar |                               | Child and Mother are in Different<br>Households |                                | Invalid Child Aadhar |                                                      | Same Aadhar for Mother and Child                              |               |
| 🖡 Jagananna Chedodu                                |                         | 4                     |                               | 16                                              |                                | 3                    |                                                      | 1                                                             |               |
| YSR Kalyanamasthu/Shaadi Tohfa                     |                         |                       |                               |                                                 |                                |                      |                                                      |                                                               |               |
| Social Audit Remarks - Hold                        | • Sear                  | rch by Category C     | ) Search by Student Id        | S                                               | elect Category :               | Same Aadha           | ar for Mother and Child                              | ~                                                             |               |
| Social Audit Remarks - UN-Hold                     | Search here             |                       |                               |                                                 |                                |                      |                                                      |                                                               |               |
| Jagananna - Ammavodi                               | S. No                   | Child ID              | Child Name                    | Child Aadhar                                    | Mother Name                    | Mother Aadhar        | Change Category                                      | New Aadhar                                                    | _             |
| Held Verification Data                             | 1                       | 202113170252          | CHINNAREDDY SAI<br>SIVA REDDY | XXXXXXXXXXXXXXXXXXXXXXXXXXXXXXXXXXXXXX          | CHINNAREDDY VENKATA<br>LAKSHMI | XXXXXXX0978          | Change 🗸                                             |                                                               | Cancel        |
| Reports Module                                     |                         |                       |                               |                                                 |                                |                      | Select<br>Change Mother/Fathe<br>Change Child Aadhar | r/Guardian Aadhar                                             | Submit        |
| Previous year's Beneficiaries Lists                | 4                       |                       |                               |                                                 |                                |                      |                                                      |                                                               | •             |
|                                                    |                         |                       |                               |                                                 |                                |                      |                                                      |                                                               |               |

### 2.3 Search by Student ID

Additionally for the scenarios identified, the **"Search by Student ID"** option is also provided. The user can enter the Student ID of the child and take necessary action according to the above scenarios.

| 0                                        | NBM<br>Navasakam Beneficia<br>Government of Andhra | ry Management<br>Pradesh |                       |                                     | Sri Y.S.Jagan Mohan Reddy                           |                                   |                     |          |                                  |        |  |  |
|------------------------------------------|----------------------------------------------------|--------------------------|-----------------------|-------------------------------------|-----------------------------------------------------|-----------------------------------|---------------------|----------|----------------------------------|--------|--|--|
|                                          |                                                    | ×                        |                       |                                     |                                                     |                                   |                     |          |                                  |        |  |  |
|                                          | ity Check                                          |                          |                       |                                     | Jagananna                                           | a Ammavodi- Field Verific         | ation Data          |          |                                  |        |  |  |
|                                          | on Status                                          |                          |                       |                                     |                                                     |                                   |                     |          |                                  |        |  |  |
|                                          | Module                                             | -                        |                       |                                     |                                                     |                                   |                     | ~ ~      |                                  |        |  |  |
| NBM Schemes Module                       |                                                    |                          | Invalid Mother Aadhar |                                     | Child and Mother are in Different Inv<br>Households |                                   | valid Child Aadhar  |          | Same Aadhar for Mother and Child |        |  |  |
| Reports Module                           |                                                    |                          | /                     |                                     | 23                                                  |                                   | 2                   |          | U                                |        |  |  |
|                                          |                                                    |                          |                       |                                     |                                                     |                                   |                     |          |                                  |        |  |  |
|                                          |                                                    | O Searc                  | h by Category 💿       | Search by Student Id                | Student ID :                                        |                                   | GET DATA            |          |                                  |        |  |  |
|                                          |                                                    | 4                        | Search here           |                                     |                                                     |                                   |                     |          |                                  |        |  |  |
|                                          |                                                    | S. No                    | Child ID              | Child Name(Last 4 digits Aadhar)    | Child Household ID                                  | Hother Name(Last 4 digits Aadhar) | Mother Household ID | Relation | Migration Category               | *      |  |  |
|                                          |                                                    | 1                        | 202213915599          | KOVVURI DEEPTHI NAVYA SRI<br>(5643) | 6013930431                                          | KOVVURI RAMA TULASI (4002)        | 5050701780          | Select 🗸 | Select 🗸                         | Edit   |  |  |
| in Telegram group'<br>OUP (OFFICIAL)* fo | o**GSWS WEA/WWDS                                   |                          |                       |                                     |                                                     |                                   |                     |          | 1                                |        |  |  |
| structions/circulars<br>apartment."      | s/G.Os from OSWS                                   |                          |                       |                                     |                                                     |                                   |                     |          | Previous                         | 1 Next |  |  |

## 3. NBM Portal -Ammavodi Tagging Report

In Reports module, in the NMB Reports page, click on "Ammavodi Tagging Report" as shown below.

| NBM<br>Navasakam Benef<br>Government of And | Iclary Management<br>Irra Pradesh Sri Y.S. Jagan Mohan Reddy<br>Irra Pradesh Sector Reddy Careford Pradesh |
|---------------------------------------------|----------------------------------------------------------------------------------------------------|
| Home                                        | ×                                                                                                    |
| + Scheme Eligibility Check                  | NBM Reports                                                                                                |
|                                             | Scheme Year:     Scheme Name:     Select Type:       Select:     V     Select.     V                       |
|                                             |                                                                                                    |
|                                             | R1. Application Dashboard                                                                                  |
|                                             | R11Application Status Report     R12 Household Abstract Report                                             |
| Previous year's Beneficiaries Lists         | R2. Social Audit Reports                                                                                   |
| Scheme wise Caste wise Abstract             | R2.1 Provisional Eligible List     R2.2 Re-verification List                                               |
| NBM.Reports                                 | R3. Final Reports                                                                                          |
|                                             | R3.1 Final Eligible List     R3.2 Final Ineligible List                                                    |
|                                             | R4, Consolidated Report                                                                                    |
| + Update Profile                            | R5. eKYC Reports  • R.5.1 Social Audit eKYC Report  • R.5.2 Payment Acknowledgement                        |

The district wise scenario wise report is shown as follows. The report can be drilled down from district to secretariat level.

## గ్రామ - వార్డు సచివాలయము

Government of Andhra Pradesh

Ammavodi Tagging Report

|      |                                   |                                                         |                                                                  |                                                              |                                                                  |                                                |                                                      | xcer bownload                                            |
|------|-----------------------------------|---------------------------------------------------------|------------------------------------------------------------------|--------------------------------------------------------------|------------------------------------------------------------------|------------------------------------------------|------------------------------------------------------|----------------------------------------------------------|
| S.No | District                          | Child UID in<br>Household, But<br>Invalid Mother<br>UID | Child UID in<br>Household, But<br>Mother UID not in<br>Household | Both Child &<br>Mother UID's are<br>not in Same<br>Household | Child UID not in<br>Household, But<br>Mother UID in<br>Household | Both Child<br>& Mother<br>UID's are<br>Invalid | Invalid Child UID,<br>But Mother UID<br>in Household | Both Child &<br>Mother UID's are<br>in Same<br>Household |
| 1    | KRISHNA                           | 4629                                                    | 670                                                              | 7197                                                         | 9944                                                             | 0                                              | 1043                                                 | 360                                                      |
| 2    | GUNTUR                            | 8426                                                    | 973                                                              | 11302                                                        | 16327                                                            | 0                                              | 1759                                                 | 610                                                      |
| 3    | ANNAMAYYA                         | 6503                                                    | 1831                                                             | 17806                                                        | 15397                                                            | 0                                              | 2979                                                 | 471                                                      |
| 4    | TIRUPATI                          | 8361                                                    | 1310                                                             | 13480                                                        | 18114                                                            | 0                                              | 4983                                                 | 559                                                      |
| 5    | SRI SATHYA SAI                    | 5720                                                    | 1047                                                             | 13245                                                        | 11942                                                            | 0                                              | 1343                                                 | 397                                                      |
| 6    | VIZIANAGARAM                      | 5771                                                    | 969                                                              | <b>1</b> 0710                                                | 10128                                                            | 0                                              | 789                                                  | 697                                                      |
| 7    | KURNOOL                           | 8209                                                    | 1695                                                             | 25371                                                        | 17190                                                            | 0                                              | <mark>1</mark> 630                                   | 937                                                      |
| 8    | SRI POTTI<br>SRIRAMULU<br>NELLORE | 9761                                                    | 1367                                                             | 15231                                                        | 24461                                                            | 0                                              | 4369                                                 | 904                                                      |
| 9    | DR.B.R.AMBEDKAR<br>KONASEEMA      | 3348                                                    | 729                                                              | 8436                                                         | 7404                                                             | 0                                              | 654                                                  | 284                                                      |